# Créer son compte d'accès.

Pour créer un compte d'accès à l'application DA-DPA, il vous est nécessaire de suivre le lien suivant :

https://apps.sogelink.fr/auth/login?service=https%3a%2f%2fapps.sogelink.fr%2fpradictio%2f%22

### **Espace Client**

| J'ai un compte                                                  | Je n'ai pas de compte                                                                                                    |
|-----------------------------------------------------------------|----------------------------------------------------------------------------------------------------|
| Identifiant<br>Saisir votre identifiant                         | Un compte d'accès permet :<br>• d'accéder au portail d'applications<br>• de saisir les documents de chantiers                                                                  |
| Mot de passe<br>Votre mot de passe                              | <ul> <li>de signer électroniquement ou de transférer<br/>au signataire les documents à envoyer</li> <li>de rechercher l'ensemble des documents<br/>envoyés et recus</li> </ul> |
| > J'ai oublié mon mot de passe<br>> J'ai oublié mon identifiant | <ul> <li>d'accéder au centre de téléchargement des<br/>mises à jour logicielles</li> </ul>                                                                                     |
| > CONNEXION                                                     | Besoin d'aide ? Consulter notre vidéo                                                                                                    |

Lorsque vous cliquez sur « Créer un compte », vous êtes redirigé sur la page de demande de création de compte :

#### Création d'un compte d'accès

# Vous vous apprêtez à demander à nos services la création d'un compte d'accès

Une création de compte d'accès permet de créer un identifiant et un mot de passe pour se connecter au portail d'applications de SOGELINK.

| otre société est-elle cliente chez Sogelink ? | *                                                        |
|-----------------------------------------------|----------------------------------------------------------|
| Ma société est cliente                        |                                                          |
| Ma société n'est pas cliente                  |                                                          |
| hamps obligatoires                            |                                                          |
| Pour accéder au formulaire de de              | emande d'informations, cliquez sur le bouton ci-dessous. |
|                                               |                                                          |
|                                               | DEMANDE D'INFORMATIONS                                   |

Cliquez sur la sélection « Ma société n'est pas cliente » puis sur « Demande d'information ».

Vous êtes redirigez sur le formulaire contact du site.

Remplir les champs obligatoires et préciser dans le cadre MESSAGE\* : « *Demande de création d'accès gratuit à DA/DPA (Dépôt ville de Suresnes)* »

| Contactez-nous                                                                                                    |                                                                                                    |                                                                                                    |                                                                                             |          |
|----------------------------------------------------------------------------------------------------|----------------------------------------------------------------------------------------------------|----------------------------------------------------------------------------------------------------|---------------------------------------------------------------------------------------------|----------|
| NOM*                                                                                                    |                                                                                                    | PRÉNOM *                                                                                                    |                                                                                             |          |
|                                                                                                    |                                                                                                    |                                                                                                    |                                                                                             |          |
| SOCIÉTÉ *                                                                                                    |                                                                                                    |                                                                                                    |                                                                                             |          |
|                                                                                                    |                                                                                                    |                                                                                                    |                                                                                             |          |
| EMAIL*                                                                                                    |                                                                                                    | TÉLÉPHONE *                                                                                                    |                                                                                             |          |
|                                                                                                    |                                                                                                    |                                                                                                    |                                                                                             |          |
| CODE POSTAL *                                                                                                    | VILLE *                                                                                                    |                                                                                                    | PAYS*                                                                                       |          |
|                                                                                                    |                                                                                                    |                                                                                                    | France                                                                                      | ~        |
| CUJET •                                                                                                    |                                                                                                    |                                                                                                    |                                                                                             |          |
| Information sur no                                                                                                    | tre société                                                                                                    |                                                                                                    |                                                                                             | ~        |
| Information sur no                                                                                                    | itre société                                                                                                    |                                                                                                    |                                                                                             | ~        |
| Information sur no<br>MESSAGE *<br>En soumettant ce form<br>le cadre de ma demant<br>conformément au Règi<br>Sogelink.                                                                                                    | itre société<br>iulaire, j'accepte qu<br>de et de la relation<br>lement Général de                                                             | e les informations :<br>commerciale qui p<br>Protection des Dor<br>ir les lettres d'inform                            | saisies soient exploité<br>eut en découler<br>nnées et aux CGU de<br>ations et emails promo | ves dans |
| Information sur no<br>MESSAGE *<br>En soumettant ce form<br>e cadre de ma demand<br>conformément au Règi<br>Sogelink.<br>En cochant cette case<br>de Sogelink.<br>Vous pouvez vous desinscrire<br>contuctant à l'adresse : news | ulaire, j'accepte qu<br>de et de la relation<br>lement Général de<br>e j'accepte de recevo<br>: à tout moment à l'aide<br>letters@sogelink.com | e les informations :<br>commerciale qui p<br>Protection des Dor<br>ir les lettres d'inform<br>des liens présents dans | saisies soient exploité<br>eut en découler<br>nnées et aux CCU de<br>ations et emails promo | en nous  |

Le délai de réponse est de 48h.

### Activer son compte d'accès

Pour pouvoir utiliser l'application DA/DPA, il vous est nécessaire au préalable d'activer votre compte d'accès afin de vous connecter.

Réception du mail d'activation

Lorsque votre compte d'accès est créé, vous recevez un mail d'activation.

A la réception de ce mail, cliquez sur le lien « Activation » pour choisir votre mot de passe.

| Sogel | nk.fr : activation de votre compte d'accès                 |                                                                                                    |                                                                                    |
|-------|------------------------------------------------------------|----------------------------------------------------------------------------------------------------|------------------------------------------------------------------------------------|
| 0     | Vous recevez trop de courriers ? Se désabonner             |                                                                                                    |                                                                                    |
| N     | ne_pas_repondre@sogelink.fr<br>Lun 18/02/2019 12:05<br>Å : |                                                                                                    |                                                                                    |
|       |                                                            | DICT.fr<br>La solution en ligne pour le traitement et<br>l'échange des documents de chantiers.                                                                                                    | Sogelink                                                                           |
|       |                                                            |                                                                                                    | 18 FÉVRIER 2019                                                                    |
|       |                                                            | Création de con                                                                                                    | npte                                                                               |
|       |                                                            | Bonjour Maxence<br>Vous avez demandé factivation de votre compte <u>www.sogelink.fr</u> le 18 février 2019 12:0<br>Afin de finaliser l'activation, nous vous invitons à cliquer su <u>Activation</u><br>Attention ce lien est actif 9 jours. Si votre activation n'est pas effectuée dans ce délai il f<br>Nous vous rappelons que votre identifiant est : maxence.boned@sogelink.fr | 00.<br>faudra nous recontacter à l'adresse suivante : <u>support@sogelink.fr</u> . |
|       |                                                            | Cordialement,<br>L'équipe Sogelink                                                                                                    |                                                                                    |
|       |                                                            | Ceci est un email automatique, merci d                                                                                                    | de ne pas y répondre.                                                              |
|       |                                                            | www.sogelink.fr (in 🚱 📇                                                                                                    | Copyright @ 2019. Tous droits réservés                                             |

Attention, vous disposez d'un délai de 8 jours pour activer votre compte d'accès.

Si le lien ne fonctionne plus, merci de recontacter le support technique (support.dict@sogelink.com) afin de recevoir un nouveau mail d'activation.

Choix du mot de passe

Lorsque vous cliquez sur le lien, vous êtes redirigé sur la page d'activation de votre compte d'accès. Nous vous invitons à saisir votre mot de passe et le confirmer pour le valider.

## Validation de compte

| Not de passe :                         |    | Votre mot de passe doit suivre les règles suivantes          |
|----------------------------------------|----|--------------------------------------------------------------|
| Saisir votre mot de passe              | 95 | × Au moins 8 caractères                                      |
| - <i>C</i>                             |    | Contenir au moins 3 des elements suivants :                  |
| Confirmation :                         |    | × Lettro(s) on minuscule                                     |
| Saisir la confirmation du mot de passe | 55 | × Nombres(s)                                                 |
|                                        |    | × Caractères spéciaux $(1 @ # $ % \land \& * ? \setminus ~)$ |

Une info-bulle apparaît sous le mot de passe pour vous signaler le niveau de sa qualité.

Nous vous conseillons une bonne qualité afin d'éviter toute utilisation frauduleuse de votre mot de passe par la suite. Sur le côté droit, vous retrouverez des indications pour vous aider à choisir votre mot de passe.

| Not de passe :                         | Votre mot de passe doit suivre les règles suivantes |
|----------------------------------------|-----------------------------------------------------|
|                                        | 💋 🗸 Au moins 8 caractères                           |
|                                        | ✓ Contenir au moins 3 des éléments suivants :       |
| Qualité du mot de passe : Exce         | llente ✓ Lettre(s) en majuscule                     |
| Confirmation -                         | ✓ Lettre(s) en minuscule                            |
| .onninación.                           | ✓ Nombres(s)                                        |
| Saisir la confirmation du mot de passe | ✓ Caractères spéciaux (!,@,#,\$,%,^,&,*,?,~)        |

Confirmation de l'activation du compte

Lorsque la création de votre mot de passe est réussie, une information vous confirme l'activation de votre compte d'accès et vous invite à accéder aux applications.

| Validation du com | pte réussi                 |
|-------------------|----------------------------|
|                   | > ACCÉDER AUX APPLICATIONS |

Vous serez redirigé vers la page d'identification de DICT.fr

Changer son identifiant de connexion

Si vous souhaitez modifier votre identifiant de connexion, il vous suffit d'aller dans le menu en haut à

|                            | MENIL  |                | O MECINICOC |
|----------------------------|--------|----------------|-------------|
|                            | MILINO |                |             |
| droite de vos applications |        | puis mes infos |             |
| 11                         |        | 1              |             |

Vous accédez ainsi à une fiche intitulée "Votre compte".

| ormations personnelle       | S         |
|-----------------------------|-----------|
| Nom :                       | Prénom :  |
| Barbosa                     | Elisabeth |
| Pays :                      |           |
| France                      | -         |
| Téléphone :                 | Mobile :  |
| Identifiant de connexion :* |           |
| elisabeth.barbosa@dupo      | nt-tp.fr  |
| Email : *                   |           |
| elisabeth.barbosa@dupo      | nt-tp.fr  |

Pour rappel, un compte d'accès est nominatif ; il n'est pas possible de créer deux comptes avec la même adresse email.

Si le nom de domaine de toutes les adresses email de votre société a changé, n'hésitez pas à réaliser une demande globale pour l'ensemble des comptes auprès de notre service client via l'adresse email support@sogelink.fr